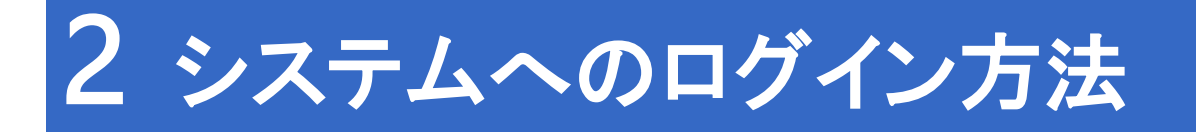

本節では、システムへのログイン方法に関わる操作について説明します。 各項に記載する操作手順の概要、および、運用における必須対応/任意対応の区分けは、以下をご確認 ください。

【運用における必要性(必須/任意)】

| 目次                  | 必須/任意 | 補足                 |
|---------------------|-------|--------------------|
| 2.1 システムへのログイン      |       |                    |
| 2.1.1 学生・教職員によるログイン | 必須    | 学生・教職員がアプリにログインする場 |
|                     |       | 合に使用               |

# 2.1 システムへのログイン

### 2.1.1 学生・教職員によるログイン

LiveCapmus U アプリにログインし、利用することができます。

\_\_\_\_\_

 LiveCampus U アプリを開くと、初回のみ、≪大 学コード入力画面≫が表示されます。学校から周 知された大学コードを入力し、「ログイン」ボタン をタップします。

#### 11注意

- ・ ≪大学コードの入力画面≫はアプリ初回起動時のみ表示されます。
- ・大学コードは再設定できません。間違った大学コードを入力された 場合は、アプリを再インストールしてください。

| 13             |  |  |
|----------------|--|--|
| 🛍 LiveCampus U |  |  |
|                |  |  |
| 大学コード          |  |  |
| ログイン           |  |  |
|                |  |  |
|                |  |  |
|                |  |  |
|                |  |  |
|                |  |  |
|                |  |  |
|                |  |  |
|                |  |  |
|                |  |  |

2 表示する言語を選択し、「ログイン」ボタンをタッ プします。

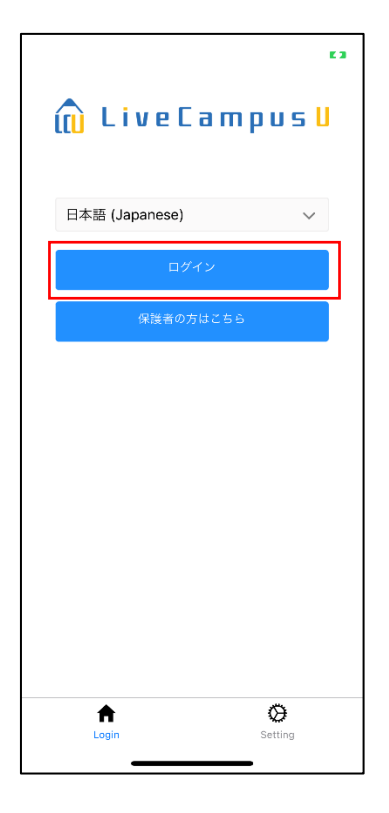

3 学校から周知されたアカウント情報を入力し、「ロ グイン」ボタンをタップします。

4 「ホームへ」ボタンをタップします。

#### ポイント

 未読の重要なお知らせがない場合は、画像のように画面に何も表示 されません。

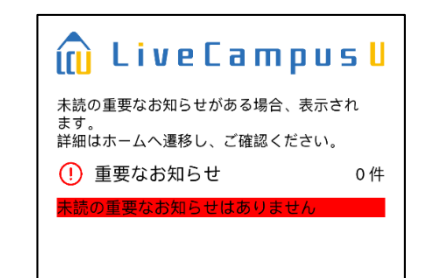

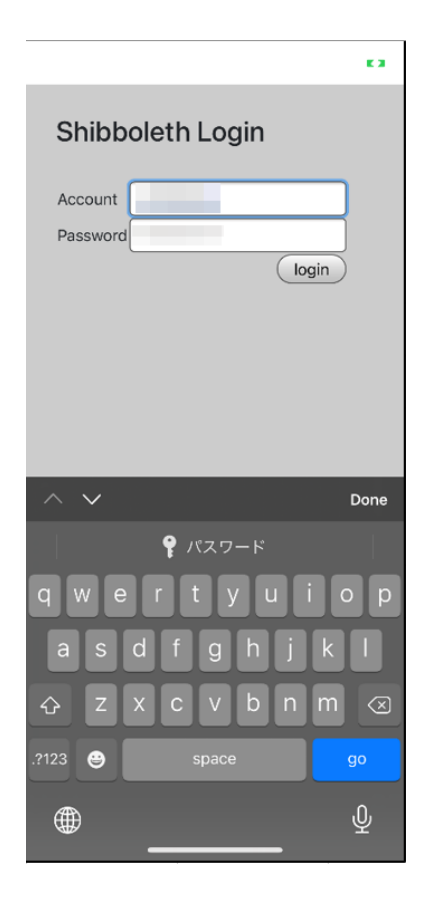

## 

未読の重要なお知らせがある場合、表示され ます。 詳細はホームへ遷移し、ご確認ください。 (!) 重要なお知らせ 6件 地震による安否確認 対 象 日:2021/10/29 学内連絡 対象日:2021/07/14 補講通知 対象日:2021/07/14 対象科目:人間共生論(11) 前期/金1 休講連絡 対象日:2021/07/13 対象科目:人間共生論(11) 前期/金1 九州豪雨について 対象日:2021/07/10 (訓練)安否確認

対象日:2021/06/11

5 ≪ホーム画面≫上の各コンテンツをタップするこ とで、操作したい機能をご利用いただけます。

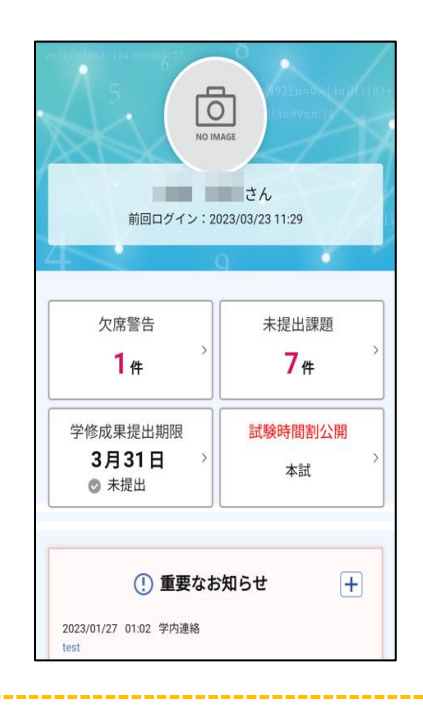

#### ポイント

- ・ モバイルアプリだけでなく、下表の対応ブラウザを利用してアクセスすることも可能です。
- ・ ご利用推奨動作環境は以下の通りです。

| 項<br>番 | 端末分類   | 対応クライアント OS              | 対応ブラウザ               |
|--------|--------|--------------------------|----------------------|
| 1      | PC     | Windows                  | ・Microsoft Edge 44 系 |
|        |        | ・Microsoft Windows 10 以上 | ・Firefox 71 系        |
|        |        | ・macOS v10.14 以上         | ・Chrome 79 系         |
| 2      |        | Мас                      | ・Safari 13 系         |
|        |        |                          | ・Firefox 71 系        |
| 3      | モバイル端末 | iOS                      | Safari(標準ブラウザ)       |
|        |        | ・iOS13 以上(13 系以上)        |                      |
| 4      |        | Android                  | Chrome(標準ブラウザ)       |
|        |        | ・Android7 以上(7 系以上)      |                      |